## Steps to download and install Form 24G Preparation Utility

- 1. Form 24G Preparation Utility can be downloaded from TIN website at the following locations:
  - a. Services  $\rightarrow$  Form 24G  $\rightarrow$  NSDL Form24G preparation Utility (version 1.6)
  - b. Downloads  $\rightarrow$  Form 24G  $\rightarrow$ NSDL Form 24G preparation (version 1.6)
- 2. On download, file with name "Form 24G RPU.zip" will be saved at the desired location.
- 3. For installing the Form 24G Preparation Utility, double click on the file downloaded (Form 24 RPU.zip) from the TIN website.
- 4. On double clicking, a window will be displayed for extracting the contents of the exe file. Default location for extracting the files will be C drive (see Figure 1.1 below).
- 5. Files can also be extracted in any other location (other than C drive). In that case, define the appropriate path by clicking the 'Browse' button where the files are to be extracted.

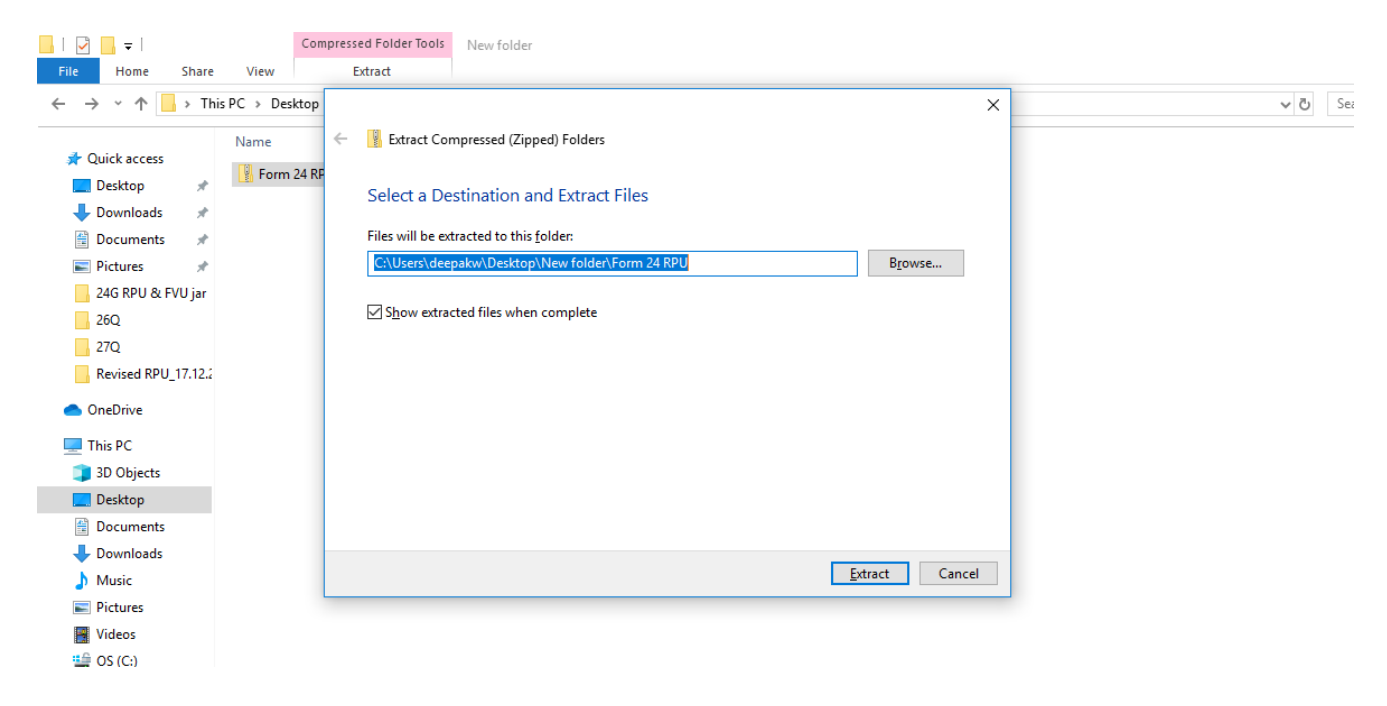

Figure 1.1

- 6. Click on "Unzip" to extract the Form 24G Preparation Utility.
- 7. Right click upon zip file and extract the same under desired path as below in Figure 1.2.

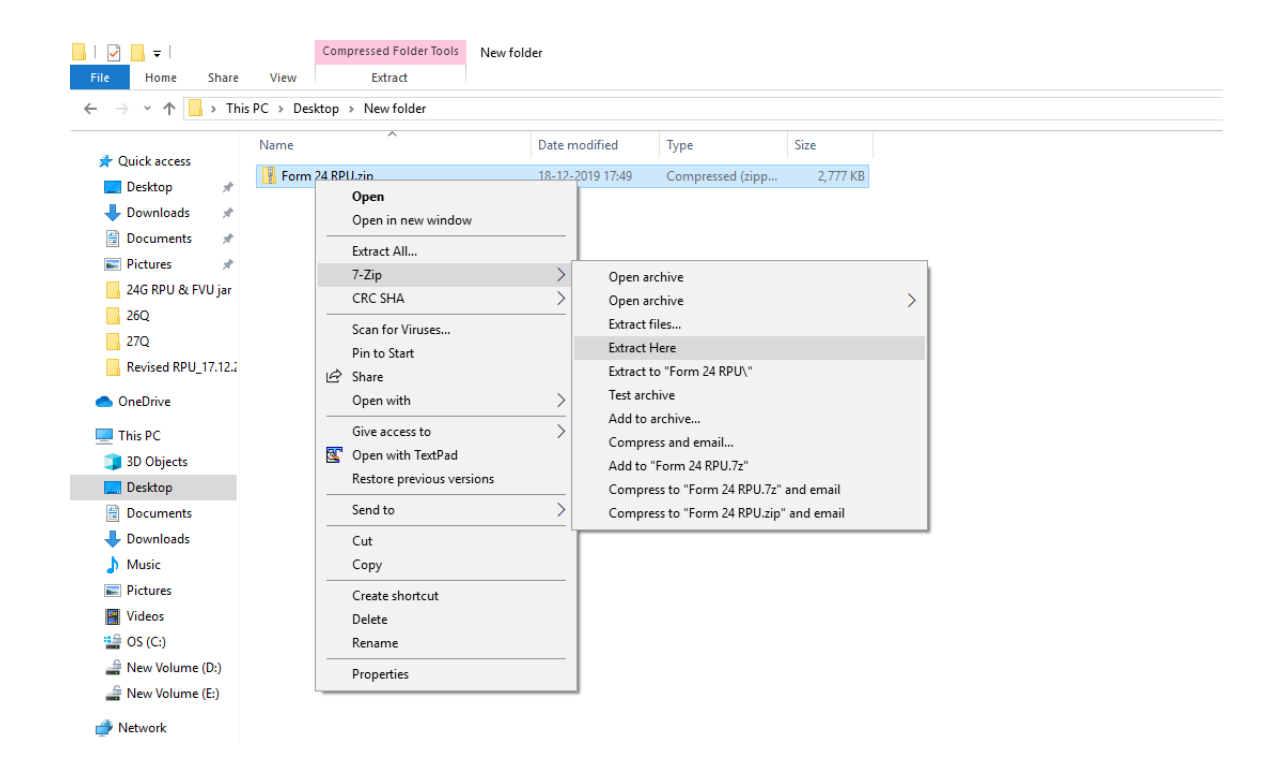

Figure 1.2

 A folder named 'Form 24 RPU' will be created which will contains various support files along with '24G\_GRPU\_1.6.jar' file as mentioned below in Figure 1.3

| P | ^ | Name                    | Date modified    | Туре                | Size   |
|---|---|-------------------------|------------------|---------------------|--------|
| P |   | 💿 24_grpu.bat           | 25-11-2019 12:15 | Windows Batch File  | 1 KB   |
| P |   | 🕌 24G_GRPU_1.6.jar      | 27-11-2019 03:19 | Executable Jar File | 520 KB |
|   |   | 🛃 24GFVU.jar            | 27-11-2019 04:49 | Executable Jar File | 490 KB |
| ю |   | 🕌 barbecue-1.5.jar      | 02-05-2013 15:47 | Executable Jar File | 89 KB  |
|   |   | 🕌 barbecue-1.5_2.jar    | 09-01-2017 15:02 | Executable Jar File | 89 KB  |
|   |   | 🕌 j2ee,jar              | 20-01-2007 17:05 | Executable Jar File | 455 KB |
|   |   | 🕌 log4j.jar             | 17-09-2010 13:08 | Executable Jar File | 345 KB |
|   |   | 🕌 log4j-1.2.8.jar       | 17-09-2010 13:08 | Executable Jar File | 345 KB |
|   |   | 🕌 miglayout15-swing.jar | 20-11-2014 18:23 | Executable Jar File | 81 KB  |
|   |   | 🕌 pd4ml.jar             | 09-05-2007 13:28 | Executable Jar File | 335 KB |
|   |   | 🕌 ss_css2.jar           | 09-01-2017 15:02 | Executable Jar File | 140 KB |
|   |   | igen ss_css2_2.jar      | 09-01-2017 15:02 | Executable Jar File | 140 KB |

## Figure 1.3

9. To open the Form 24G Preparation Utility, double click on the file "24G\_GRPU\_1.6.jar" available in the folder (highlighted in above image) and the RPU will open as in Figure 1.4 below.

| Form 24G Return Preparation Utility version 1.6                               | - | ٥ | × |
|-------------------------------------------------------------------------------|---|---|---|
|                                                                               |   |   |   |
|                                                                               |   |   |   |
|                                                                               |   |   |   |
| NSDL Monthly Form 24G Return Preparation Utility (RPU) for FY 2005-06 onwards |   |   |   |
|                                                                               |   |   |   |
| Select type of Statement to be prepared.                                      |   |   |   |
| Original                                                                      |   |   |   |
| <ul> <li>Correction</li> </ul>                                                |   |   |   |
|                                                                               |   |   |   |
| Click to Continue                                                             |   |   |   |
|                                                                               |   |   |   |
|                                                                               |   |   |   |
|                                                                               |   |   |   |
|                                                                               |   |   |   |

10. Step to prepare Monthly Statement by using Form 24G Preparation Utility:

- a) Select 'Original' from the options available on RPU. Refer Figure 1.5
- b) Press 'click to continue' to start preparation of statement. Refer Figure 1.5

| 🦻 Form 🤅 | 24G Return Preparation Utility version 1.6                                    |
|----------|-------------------------------------------------------------------------------|
|          |                                                                               |
|          | NSDL Monthly Form 24G Return Preparation Utility (RPU) for FY 2005-06 onwards |
|          | Select type of Statement to be prepared.                                      |
|          | <ul> <li>Original</li> </ul>                                                  |
|          | <ul> <li>Correction</li> </ul>                                                |
|          | Click to Continue                                                             |

Figure 1.5

11. Filers have to put all the relevant information in 'Statement Details' tab Refer **Figure 1.6** 

| Form 24G Return Preparation Utility version 1.6                     |
|---------------------------------------------------------------------|
| <u>File Edit</u> Help                                               |
| Statement Details DDO Details                                       |
| Particulars of Statement                                            |
| Type of Statement Original Type Of Correction -Select-              |
| Receipt No. of Original Statement Receipt No. of Previous Statement |
| Accounts Office Identification Number (AIN)*                        |
| Financial Year *Select                                              |
| Month *                                                             |
|                                                                     |
| Details of Accounts Office                                          |
| Accounts Office Name *                                              |
| Address Line 1 * City *                                             |
| Address Line 2 State/UT *Select                                     |
| Address Line 3 Pin Code *                                           |
| Address Line 4 STD Code * Phone No. *                               |
| Email ID*                                                           |
| Account Office Registration Number                                  |

Figure 1.6

12. After filling complete 'Statement Details', Filers have to put all the relevant information in 'DDO Details' tab Refer Figure 1.7

| Details   |                          |                                                                                                    |                                                                                                    |                                                                                                    |
|-----------|--------------------------|----------------------------------------------------------------------------------------------------|----------------------------------------------------------------------------------------------------|----------------------------------------------------------------------------------------------------|
| Details   |                          |                                                                                                    |                                                                                                    |                                                                                                    |
| Name *(3) | DDO registration no. (5) | DDO code (7)                                                                                                    | Address Line 1 * (8)                                                                                                    | Ad                                                                                                    |
|           |                          |                                                                                                    |                                                                                                    |                                                                                                    |
|           |                          |                                                                                                    |                                                                                                    |                                                                                                    |
|           |                          |                                                                                                    |                                                                                                    |                                                                                                    |
|           |                          |                                                                                                    |                                                                                                    |                                                                                                    |
|           |                          |                                                                                                    |                                                                                                    |                                                                                                    |
|           |                          |                                                                                                    |                                                                                                    |                                                                                                    |
|           |                          |                                                                                                    |                                                                                                    |                                                                                                    |
|           |                          |                                                                                                    |                                                                                                    |                                                                                                    |
|           |                          |                                                                                                    |                                                                                                    |                                                                                                    |
|           |                          |                                                                                                    |                                                                                                    |                                                                                                    |
|           |                          |                                                                                                    |                                                                                                    |                                                                                                    |
|           |                          |                                                                                                    |                                                                                                    |                                                                                                    |
|           |                          |                                                                                                    |                                                                                                    |                                                                                                    |
|           |                          |                                                                                                    |                                                                                                    |                                                                                                    |
|           |                          |                                                                                                    |                                                                                                    |                                                                                                    |
|           | Name "(3)                | Name "(3)         DUO registration no. (5)           Image: Image: Ima | Name *(3)         DUD registration no. (b)         DUD code (7)           Image: Code (7)         Image: Code (7)         Image: Code (7)           Image: Code (7)         Image: Code (7)         Image: Code (7)           Image: Code (7) </td <td>Name *(3)         DUO registration no. (5)         DUO code (7)         Address Line 1 * (6)           Address Line 1 * (6)         Address Line 1 * (6)         Address Line 1 * (6)           Address Line 1 * (6)         Address Line 1 * (6)         Address Line 1 * (6)           Address Line 1 * (6)         Address Line 1 * (6)         Address Line 1 * (6)           Address Line 1 * (6)         Address Line 1 * (6)         Address Line 1 * (6)           Address Line 1 * (6)         Address Line 1 * (6)         Address Line 1 * (6)           Address Line 1 * (6)         Address Line 1 * (6)         Address Line 1 * (6)           Address Line 1 * (6)         Address Line 1 * (6)         Address Line 1 * (6)           Address Line 1 * (6)         Address Line 1 * (6)         Address Line 1 * (6)           Address Line 1 * (6)         Address Line 1 * (6)         Address Line 1 * (6)           Address Line 1 * (6)         Address Line 1 * (6)         Address Line 1 * (6)           Address Line 1 * (6)         Address Line 1 * (6)         Address Line 1 * (6)           Address Line 1 * (6)         Address Line 1 * (6)         Address Line 1 * (6)           Address Line 1 * (6)         Address Line 1 * (6)         Address Line 1 * (6)           Address Line 1 * (6)         Address Line 1 * (6)         Addres Line 1 * (6)</td> | Name *(3)         DUO registration no. (5)         DUO code (7)         Address Line 1 * (6)           Address Line 1 * (6)         Address Line 1 * (6)         Address Line 1 * (6)           Address Line 1 * (6)         Address Line 1 * (6)         Address Line 1 * (6)           Address Line 1 * (6)         Address Line 1 * (6)         Address Line 1 * (6)           Address Line 1 * (6)         Address Line 1 * (6)         Address Line 1 * (6)           Address Line 1 * (6)         Address Line 1 * (6)         Address Line 1 * (6)           Address Line 1 * (6)         Address Line 1 * (6)         Address Line 1 * (6)           Address Line 1 * (6)         Address Line 1 * (6)         Address Line 1 * (6)           Address Line 1 * (6)         Address Line 1 * (6)         Address Line 1 * (6)           Address Line 1 * (6)         Address Line 1 * (6)         Address Line 1 * (6)           Address Line 1 * (6)         Address Line 1 * (6)         Address Line 1 * (6)           Address Line 1 * (6)         Address Line 1 * (6)         Address Line 1 * (6)           Address Line 1 * (6)         Address Line 1 * (6)         Address Line 1 * (6)           Address Line 1 * (6)         Address Line 1 * (6)         Address Line 1 * (6)           Address Line 1 * (6)         Address Line 1 * (6)         Addres Line 1 * (6) |

13. Filers have to click on 'Create File' button (as shown below) which is available at the bottom of the RPU page to create .txt file and .FVU file of Form 24G statement. As shown in Figure 1.8

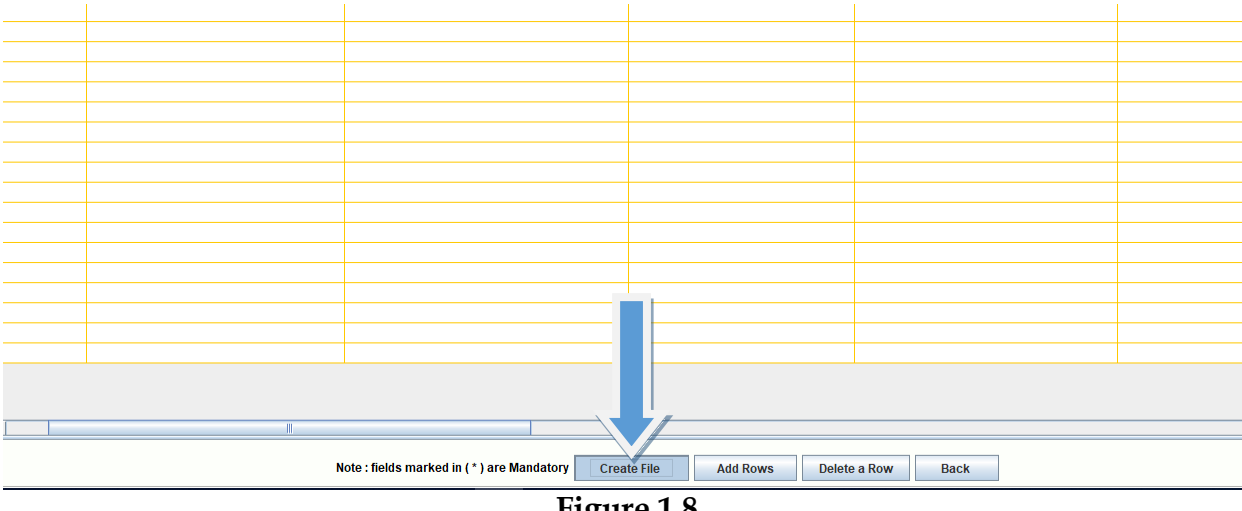

Figure 1.8

14. RPU software will prompt user to choose location where FVU file is to be created. As shown in **Figure 1.9** 

| orm 24G R               | Acturn Preparation Utility version 1.6 |                                                   |                           |                      | - 0                |
|-------------------------|----------------------------------------|---------------------------------------------------|---------------------------|----------------------|--------------------|
| <u>E</u> dit <u>H</u> e | elp                                    |                                                   |                           |                      |                    |
| tatemen                 | t Details DDO Details                  |                                                   |                           |                      |                    |
| AN * (2)                | Name *(3)                              | DDO registration no. (5)                          | DDO code (7)              | Address Line 1 * (8) | Address Line 2 (9) |
| 1A                      | ABCD                                   |                                                   |                           | CDFR                 |                    |
|                         |                                        |                                                   |                           |                      |                    |
|                         |                                        |                                                   | X                         |                      |                    |
|                         | Save                                   |                                                   | ^                         |                      |                    |
|                         | Save In: 🗖 FOI                         | RM 24G 💌 🖬 🗎                                      |                           |                      |                    |
|                         |                                        |                                                   |                           |                      |                    |
|                         |                                        |                                                   |                           |                      |                    |
|                         |                                        |                                                   |                           |                      |                    |
|                         |                                        |                                                   |                           |                      |                    |
|                         |                                        |                                                   |                           |                      |                    |
|                         |                                        |                                                   |                           |                      |                    |
|                         |                                        |                                                   |                           |                      |                    |
|                         |                                        |                                                   |                           |                      |                    |
|                         | File Name:                             |                                                   |                           |                      |                    |
|                         | Files of <u>Type</u> : Al              | I Files                                           | <b>•</b>                  |                      |                    |
|                         |                                        |                                                   |                           |                      |                    |
|                         |                                        | Save                                              | Abort file chooser dialog |                      |                    |
|                         |                                        |                                                   | Aboit life chooser dialog |                      |                    |
|                         |                                        |                                                   |                           |                      |                    |
|                         |                                        |                                                   |                           |                      |                    |
|                         |                                        |                                                   |                           |                      |                    |
|                         |                                        |                                                   |                           |                      |                    |
|                         |                                        |                                                   |                           |                      |                    |
|                         |                                        |                                                   |                           |                      |                    |
|                         | N                                      | ote : fields marked in ( * ) are Mandatory Create | File Add Rows             | Delete a Row Back    |                    |
|                         |                                        |                                                   |                           |                      |                    |
|                         |                                        | Fio                                               | 11re 1.9                  |                      |                    |

Please select desired location on your machine.

15. Once filer assigned path then message of successful file creation and the path of files saved will get displayed on the screen as shown in **Figure 2.0** 

| 🧔 Form 24G         | Return Preparation Utility version 1.6 |                                                  |                       |                      | – 0 ×              |
|--------------------|----------------------------------------|--------------------------------------------------|-----------------------|----------------------|--------------------|
| <u>File Edit H</u> | lelp                                   |                                                  |                       |                      |                    |
| Statemer           | t Details DDO Details                  |                                                  |                       |                      |                    |
| TAN * (2)          | Name *(3)                              | DDO registration no. (5)                         | DDO code (7)          | Address Line 1 * (8) | Address Line 2 (9) |
| )171A              | ABCD                                   |                                                  |                       | CDFR                 |                    |
|                    |                                        |                                                  |                       |                      |                    |
|                    |                                        |                                                  |                       |                      |                    |
|                    |                                        |                                                  |                       |                      |                    |
|                    |                                        |                                                  |                       |                      |                    |
|                    |                                        |                                                  |                       |                      |                    |
|                    |                                        |                                                  |                       |                      |                    |
|                    |                                        |                                                  |                       |                      |                    |
|                    |                                        |                                                  |                       |                      |                    |
|                    |                                        |                                                  |                       |                      |                    |
|                    |                                        |                                                  |                       |                      |                    |
|                    |                                        | Message                                          | ×                     |                      |                    |
|                    |                                        | File Validation Successful.                      |                       |                      |                    |
|                    |                                        | Upload File, Statistic Report and Form 24        | G generated at        |                      |                    |
|                    |                                        | C:\Users\sachins\Desktop\FORM 24G\F0             | DRM 24G\24GR.fvu      |                      |                    |
|                    |                                        | ок                                               |                       |                      |                    |
|                    |                                        |                                                  |                       |                      |                    |
|                    |                                        |                                                  |                       |                      |                    |
|                    |                                        |                                                  |                       |                      |                    |
|                    |                                        |                                                  |                       |                      |                    |
|                    |                                        |                                                  |                       |                      |                    |
|                    |                                        |                                                  |                       |                      |                    |
|                    |                                        |                                                  |                       |                      |                    |
|                    |                                        |                                                  |                       |                      |                    |
|                    |                                        |                                                  |                       |                      |                    |
| •                  |                                        |                                                  |                       |                      | Þ                  |
|                    |                                        |                                                  |                       |                      |                    |
|                    |                                        | Note : fields marked in ( * ) are Mandatory Crea | te File Add Rows Dele | te a Row Back        |                    |

Figure 2.0

16. On clicking on 'OK' button it will redirect to the path where .fvu file along with other corresponding files saved as shown in **Figure 2.1** 

|                         |          |            | - |                  |                 |       |
|-------------------------|----------|------------|---|------------------|-----------------|-------|
| - > FORM 24G > FORM 24G |          |            |   |                  |                 |       |
|                         | ^        | Name       | ^ | Date modified    | Туре            | Size  |
|                         |          | 💁 24GR.fvu |   | 18-12-2019 17:26 | FVU File        | 1 KB  |
|                         | <i>"</i> | 24GR.grpu  |   | 18-12-2019 17:19 | GRPU File       | 2 KB  |
| ds                      | *        | 24GR.html  |   | 18-12-2019 17:26 | HTML File       | 13 KB |
| nts                     | *        | 🔊 24GR.pdf |   | 18-12-2019 17:26 | Adobe Acrobat D | 11 KB |
|                         | *        | 🛂 24GR.txt |   | 18-12-2019 17:19 | TXT File        | 1 KB  |
| ;                       | *        | 🖬 rp.png   |   | 18-12-2019 17:26 | PNG File        | 1 KB  |
|                         | *        |            |   |                  |                 |       |
|                         | *        |            |   |                  |                 |       |
|                         | <u> </u> |            |   |                  |                 |       |
|                         |          | -          |   |                  | Figure 2.1      |       |

- 17. Filers have to carry .FVU file in CD or pen drive along with hard copy of 'Statement Statistics Report' (SSR) generated to TIN-Facilitation Center (TIN-FC) for submission of Form 24G Statement.
- 18. Filer will receive 'Provisional Receipt' on successful acceptance of Form 24G Statement.